# Informar Prazo de Previsão de Atendimento por Localidade

O objetivo desta funcionalidade é inserir os prazos de previsão de atendimento por localidade. Criada por solicitação inicial da **CAERN**, a funcionalidade permite que prazos diferentes de atendimento para as mesmas especificações, possam ser configurados para atender às exigências das agências reguladoras, muitas vezes vinculadas a diferentes localidades. A opção pode ser acessada via **Menu de Sistema**, no caminho: **GSAN > Atendimento ao Público > Registro Atendimento > Informar Prazo de Atendimento por Localidade**.

Feito isso, o sistema acessa a tela abaixo:

#### Observação

Informamos que os dados exibidos na tela e no relatório a seguir são fictícios, e não retratam informações de clientes.

| update:    | aiudarinformar   | nrazo de  | provisao do   | atendimento no  | localidade https   | ·//www.asan.co     | n br/doku nbn2id | -aiuda informar    | nrazo d  | o provisao ( | de atendimente | por locali  | ahch |
|------------|------------------|-----------|---------------|-----------------|--------------------|--------------------|------------------|--------------------|----------|--------------|----------------|-------------|------|
| 13/12/2019 | ajuua.iniorinai_ | _prazo_ue | _previsao_ue_ | _atenuimento_po | _iocalidade fittps | .// w w w.ysan.coi | n.bi/doku.php:iu | –ajuua.iiiioiiiiai | _prazo_u | e_previsao_u | acendimento    | _poi_locall | Jaue |
| 14.00      |                  |           |               |                 |                    |                    |                  |                    |          |              |                |             |      |

| 🎱 Gsan ->                                    | Atendimento ao Publico -> Registro Atendimento -> Informar | Prazo de Atendi | imento Por Localidade |
|----------------------------------------------|------------------------------------------------------------|-----------------|-----------------------|
| Informar Prazo de P                          | revisão de Atendimento por Localidad                       | le              |                       |
| Para informar o prazo de pre                 | visão de execução por localidade, informe os dados         | s abaixo:       |                       |
| Tipo de Solicitação:*                        |                                                            |                 | •                     |
| Especificação:*                              |                                                            | •               |                       |
| Gerência Regional:                           | <b>T</b>                                                   |                 |                       |
| Unidade de Negócio:                          | <b>T</b>                                                   |                 |                       |
| Localidade Inicial:                          |                                                            |                 | Ø                     |
| Localidade Final:                            | R                                                          |                 | (S)                   |
| Prazo Previsão de<br>Atendimento (em dias):* |                                                            |                 |                       |
| Data Prevista de<br>Atendimento*             | 🔍 Úteis 💛 Corridos                                         |                 |                       |
|                                              |                                                            |                 | Consultar             |
|                                              | * Campo Obrigatório                                        |                 |                       |
| Prazo de Atendimento                         |                                                            |                 | Adicionar             |
| Remover Localidade                           | Especificação                                              | Prazo           | U/C                   |
|                                              |                                                            |                 |                       |
| Desfazer Cancelar                            |                                                            |                 | Atualizar             |
|                                              | Versão: 3.67.1.0 (Or                                       | line) 11/12/    | 2019 - 11:51:47       |

Acima, informe os campos necessários, sinalizados por um asterisco vermelho, primeiro os referentes ao **Tipo de Solicitação** e sua **Especificação**. Caso queira consultar no quadro **Prazo de Atendimento** os prazos já cadastrados para o tipo de solicitação e sua especificação selecionada, é necessário informar um destes campos: **Gerência Regional**, **Unidade de Negócio** ou **Localidade** (**Inicial e Final**). Depois, clique em **Consultar**. Feito isso, o sistema exibe a tela a seguir:

| Ø Gsan -> Atendimento ao Publico -> Registro Atendimento -> Informar Prazo de Atendimento Por Localidade |                           |       |           |  |  |
|----------------------------------------------------------------------------------------------------|---------------------------|-------|-----------|--|--|
| Informar Prazo de Previsão de Atendimento por Localidade                                                 |                           |       |           |  |  |
| Para informar o prazo de previsão de execução por localidade, informe os dados abaixo:                   |                           |       |           |  |  |
| Tipo de Solicitação:*                                                                                    | FALTA DE AGUA             |       | •         |  |  |
| Especificação:*                                                                                          | RECLAMACAO DE FALTA DAGUA | •     |           |  |  |
| Gerência Regional:                                                                                       | GERENCIA COMERCIAL NATAL  |       |           |  |  |
| Unidade de Negócio:                                                                                      | T                         |       |           |  |  |
| Localidade Inicial:                                                                                      | R                         |       | Ø         |  |  |
| Localidade Final:                                                                                        |                           |       | Ø         |  |  |
| Prazo Previsão de<br>Atendimento (em dias):*                                                             |                           |       |           |  |  |
| Data Prevista de<br>Atendimento:*                                                                        | ○ Úteis ○ Corridos        |       |           |  |  |
| * Campo Obrigatório                                                                                      |                           |       |           |  |  |
| Prazo de Atendimento Adicionar                                                                           |                           |       | Adicionar |  |  |
| Remover Localidade                                                                                       | Especificação             | Prazo | U/C       |  |  |
| <b>S</b> 115                                                                                             | RECLAMACAO DE FALTA DAGUA | 2     | С         |  |  |
| Desfazer Cancelar Atualizar                                                                              |                           |       |           |  |  |
|                                                                                                    |                           |       |           |  |  |

Note que o quadro **Prazo de Atendimento** pode vir carregado com os prazos cadastrados para as localidades associadas à **Gerência Regional** ou **Unidade de Negócio** informadas, ou para todas as localidades contidas no intervalo informado entre a **Localidade Inicial** e **Final**. Para remover um prazo cadastrado, clique em <sup>(3)</sup>. Em seguida, no campo obrigatório **Prazo Previsão de Atendimento (em dias)** informe o novo prazo em dias. Depois, no **Data Prevista de Atendimento**, informe obrigatoriamente se o prazo corre em dias *Úteis* ou *Corridos*.

Feito isso, clique em Adicionar, inserindo o novo prazo no quadro Prazo de Atendimento e em Atualizar para concluir. A conclusão significa: incluir com sucesso todas as associações entre o prazo de execução informado e a (s) localidade (s) e especificações, para que sejam utilizadas no cálculo do prazo para atendimento do **Registro de Atendimento** inserido AQUI com a especificação informada.

Lasi update: 13/12/2019 14:00

## Tela de Sucesso

Sucesso

Prazo(s) de atendimento(s) por localidade(s) inserido(s) com sucesso.

Menu Principal

Informar um Novo Prazo de Atendimento

## **Preenchimento dos Campos**

| Campo               | Orientações para Preenchimento                                                                                                    |
|---------------------|----------------------------------------------------------------------------------------------------|
| Tipo de Solicitação | Campo obrigatório. Selecione o tipo de solicitação, da lista disponibilizada pelo sistema.                                                                                                    |
| Especificação       | Campo obrigatório. Selecione a especificação da solicitação, da lista<br>disponibilizada pelo sistema.                                                                                                    |
| Gerência Regional   | Selecione a gerência regional, da lista disponibilizada pelo sistema.<br><b>Regra associada</b> : Um dos campos necessários para que os prazos de<br>atendimento cadastrados carreguem no quadro <b>Prazo de Atendimento</b> .<br>Selecionada a gerência regional, o sistema carrega todas as localidades<br>associadas à especificação selecionada.                                                                                                    |
| Unidade de Negócio  | Selecione a unidade de negócio, da lista disponibilizada pelo sistema.<br><b>Regra associada</b> : Um dos campos necessários para que os prazos de<br>atendimento cadastrados carreguem no quadro <b>Prazo de Atendimento</b> .<br>Selecionada a unidade de negócio, o sistema carrega todas as localidades<br>associadas à especificação selecionada.                                                                                                    |
| Localidade Inicial  | Informe o código da localidade inicial com até três dígitos ou clique em<br>para selecionar a localidade desejada <b>AQUI</b> . O nome da localidade será<br>exibido ao lado do campo. Para apagar o conteúdo do campo, clique em<br>ao lado do campo de exibição. Ao digitar o conteúdo no campo inicial, este é<br>replicado no campo final correspondente, podendo ser alterado.<br><b>Regra associada</b> : Um dos campos necessários para que os prazos de<br>atendimento cadastrados carreguem no quadro <b>Prazo de Atendimento</b> .<br>Neste caso, o sistema carrega a localidade inicial informada, associada à<br>especificação selecionada. |

| Campo                                         | Orientações para Preenchimento                                                                                                    |
|-----------------------------------------------|----------------------------------------------------------------------------------------------------|
|                                               | Informe o código da localidade final com até três dígitos ou clique em para selecionar a localidade desejada AQUI. O nome da localidade será                                                                                                    |
| Localidade Final                              | exibido ao lado do campo. Para apagar o conteúdo do campo, clique em<br>ao lado do campo de exibição. Ao digitar o conteúdo no campo inicial, este é<br>replicado no campo final correspondente, podendo ser alterado.<br><b>Regra associada</b> : Um dos campos necessários para que os prazos de<br>atendimento cadastrados carreguem no quadro <b>Prazo de Atendimento</b> .<br>Neste caso, o sistema carrega a localidade final informada, e todas entre o<br>intervalo fechado com a localidade inicial, associadas à especificação<br>selecionada. |
| Prazo Previsão de<br>Atendimento (em<br>dias) | Campo obrigatório. Informe o prazo de previsão em dias com até três dígitos.                                                                                                    |
| Data Prevista de<br>Atendimento               | Campo obrigatório. Selecione se o prazo informado no campo acima corresponde a dias <i>Úteis</i> ou <i>Corridos</i> .                                                                                                    |
| Prazo de<br>Atendimento                       | Quadro carregado, com opção de inserir ou remover um prazo já cadastrado,<br>dependendo da <b>Gerência Regional, Unidade de Negócio</b> ou <b>Localidade</b><br>(Inicial e Final) informadas.                                                                                                    |

### Funcionalidade dos Botões

| Botão     | Descrição da Funcionalidade                                                                                                    |
|-----------|----------------------------------------------------------------------------------------------------|
| Consultar | Ao clicar neste botão, o sistema consulta os prazos já cadastrados, visualizando-os no<br>quadro <b>Prazo de Atendimento</b> . |
| Adicionar | Ao clicar neste botão, o sistema adiciona um prazo informado no quadro <b>Prazo de</b><br><b>Atendimento</b> .                 |
| Desfazer  | Ao clicar neste botão, o sistema desfaz o que foi feito, apagando os campos preenchidos.                                       |
| Cancelar  | Ao clicar neste botão, o sistema cancela a operação e retorna à tela principal.                                                |
| Atualizar | Ao clicar neste botão, o sistema atualiza os prazos cadastrados, considerando suas remoções ou inserções.                      |

#### Referências

Informar Prazo de Atendimento Por Localidade

Obter Prazo de Execução de Especificação

**Termos Principais** 

**Registro de Atendimento** 

Clique aqui para retornar ao Menu Principal do GSAN.

From:

https://www.gsan.com.br/ - Base de Conhecimento de Gestão Comercial de Saneamento

Permanent link:

https://www.gsan.com.br/doku.php?id=ajuda:informar\_prazo\_de\_previsao\_de\_atendimento\_por\_localidade

Last update: 13/12/2019 14:00

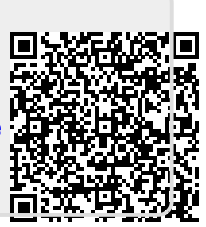